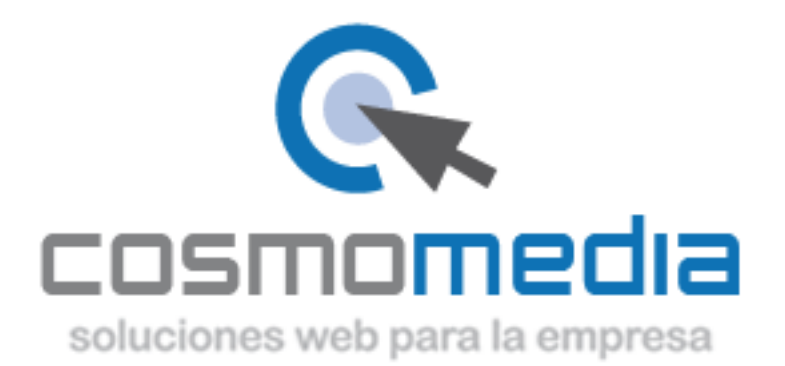

## Configurar una cuenta de correo en Outlook 2007 (IMAP)

Sustituye los datos convenientemente: donde pone "dominio.com" debes poner tu nombre de dominio, que será para cada cliente distinto, del tipo: **electricidadpepe.com** o **electriciadapepe.es**.

1.- Abre el programa. En el Menú, selecciona la sección "Herramientas" y después la opción "Configuración de la cuenta", como se muestra a continuación:

| 🔂 Nuevo 🗸 🚔 🍋 🗙 🖉                                                                                                    |  | Enviar y recibir                                                                                                    |        | - 🕼 📑 En           |
|----------------------------------------------------------------------------------------------------|--|----------------------------------------------------------------------------------------------------|--------|--------------------|
| Correo<br>Carpetas favoritas<br>Bandeja de entrada<br>Correo sin leer                                                                                                    |  | <u>B</u> úsqueda instantánea                                                                                                    | •      |                    |
|                                                                                                    |  | Libreta de direcciones       Ctrl+Mayús+B         Organizar       Reglas y alertas         Limpieza de buzón       Direction de buzón                                                                               |        | P ▼ ×<br>ncima ▼ ▲ |
| Carpetas de correo                                                                                                    |  |                                                                                                    |        | 2/01               |
| <ul> <li>Todos los elementos de corr</li> <li>Carpetas personales</li> <li>Bandeja de entrada</li> <li>Bandeja de salida</li> <li>Borrador</li> <li>Correo electrónico no</li> <li>Elementos eliminados</li> <li>Elementos enviados</li> <li>Fuentes RSS</li> <li>Quarantine</li> <li>Carpetas de búsqued</li> </ul> |  | Formularios<br>Macro                                                                                                    | )<br>) |                    |
|                                                                                                    |  | Configu <u>r</u> ación de la cuenta<br>Centro de confi <u>a</u> nza<br>Personali <u>z</u> ar<br>Opcio <u>n</u> es<br>Propie <u>d</u> ades del análisis del correo electrónico<br>Analizar en busca de <u>v</u> irus |        |                    |

2. En la siguiente ventana selecciona "Nuevo..." para comenzar la configuración de una nueva cuenta de correo:

| Configuración de la cuenta                             | ×                                                                                   |
|--------------------------------------------------------|-------------------------------------------------------------------------------------|
| Cuentas de correo electró<br>Puede agregar o quitar un | ico<br>cuenta, Puede seleccionar una cuenta y cambiar su configuración.             |
| Correo electrónico Archivos de                         | atos   Fuentes RSS   Listas de SharePoint   Calendarios de Internet   Calendarios p |
| Nombre                                                 |                                                                                     |
|                                                        |                                                                                     |
|                                                        |                                                                                     |
| . I.                                                   |                                                                                     |

3. En la siguiente ventana selecciona la primera opción:

| figuración           | de la cuenta                                                                                                    | ×                  |
|----------------------|----------------------------------------------------------------------------------------------------|--------------------|
| Cuentas d<br>Puede a | <b>le correo electrónico</b><br>agregar o quitar una cuenta. Puede seleccionar una cuenta y cambiar su configuración.                                                                             |                    |
| orreo electró        | ónico Archivos de datos Fuentes RSS Listas de SharePoint Calendarios de Internet Calendario                                                                                                    | ıs <b>ŗ. ◀   ▶</b> |
| Agregar              | una nueva cuenta de correo electrónico                                                                                                    |                    |
| Elegir               | r servicio de correo electrónico                                                                                                    | ×                  |
|                      | Microsoft Exchange, POP3, IMAP o HTTP<br>Conectar con una cuenta de correo electrónico de su proveedor de servicios<br>Internet (ISP) o con el servidor de Microsoft Exchange de su organización. |                    |
|                      | C <u>O</u> tros                                                                                                    |                    |
|                      | Conectar con un servidor del tipo mostrado a continuación.                                                                                                    |                    |
| i                    |                                                                                                    |                    |
|                      |                                                                                                    |                    |
|                      |                                                                                                    |                    |
|                      |                                                                                                    |                    |
|                      | < <u>A</u> trás <b>Siguier</b>                                                                                                    | te > Cancelar      |

4. En la ventana que se muestra a continuación tan sólo debes marcar la última opción y pinchar en SIGUIENTE.

| Agregar una nu<br>Configuració | eva cuenta de corre<br>ón automática de la o | o electrónico<br>cuenta |                     | • · ·             |                        |  |
|--------------------------------|----------------------------------------------|-------------------------|---------------------|-------------------|------------------------|--|
|                                |                                              |                         |                     |                   |                        |  |
| <u>S</u> u nombre:             |                                              | Ejemplo: Yolanda        | Sánchez             |                   |                        |  |
| Dirección de                   | correo electrónico:                          | Ejemplo: yolanda        | @contoso.com        |                   |                        |  |
| <u>Contraseña:</u>             | tuarañ ar                                    |                         |                     |                   |                        |  |
| керіса іа сол                  | urasena:                                     | J<br>Escriba la contras | eña proporcionada p | or su proveedor ( | de servicios Internet. |  |
|                                |                                              |                         |                     |                   |                        |  |

## 5. Selecciona la primera opción y pincha en SIGUIENTE:

| Configuració<br>Cuentas | in de la cuenta 🔀                                                                                                    |
|-------------------------|----------------------------------------------------------------------------------------------------|
| Puede                   | e agregar o quitar una cuenta. Puede seleccionar una cuenta y cambiar su configuración.                                                                     |
| Correo elec             | trónico Archivos de datos   Fuentes RSS   Listas de SharePoint   Calendarios de Internet   Calendarios r                                                    |
| Agrega<br>f<br>s<br>s   | ir una nueva cuenta de correo electrónico 🛛 🔀                                                                                                    |
|                         | <ul> <li>Correo electrónico de Internet</li> <li>Conectar con su servidor POP, IMAP o HTTP para enviar y recibir mensajes de correo electrónico.</li> </ul> |
|                         | C Microsoft Exchange<br>Conectar con Microsoft Exchange para tener acceso a su correo electrónico, calendario, contactos, faxes y correo<br>de voz.         |
| La                      | C <u>Otros</u><br>Conectar con un servidor del tipo mostrado a continuación.                                                                                |
|                         | Servicio móvil de Outlook (Mensajería de texto).                                                                                                    |
|                         |                                                                                                    |
|                         | < <u>A</u> trás Siguien <u>t</u> e > Cancelar                                                                                                    |

6. Rellena los siguientes campos (recuadro verde) y después accede a "Más configuraciones" (cuadro rojo):

| Config  | uración de la cuenta                                                        |                                                         | ×                                                                                           |
|---------|-----------------------------------------------------------------------------|---------------------------------------------------------|---------------------------------------------------------------------------------------------|
| Cı      | <b>Jentas de correo electrónico</b><br>Puede agregar o quitar una cuenta. I | Puede seleccionar una cuenta y ca                       | ambiar su configuración.                                                                    |
| Corr    | eo electrónico   Archivos de datos   Fi                                     | uentes RSS   Listas de SharePoint                       | : Calendarios de Internet Calendarios p                                                     |
|         | Agregar una nueva cuenta de cor                                             | reo electronico                                         | ×                                                                                           |
|         | Configuración de correo electr<br>Estos valores son necesarios p            | ónico de Internet<br>ara que la cuenta de correo electi | rónico funcione.                                                                            |
|         | Información sobre el usuario                                                |                                                         | Configuración de la cuenta de prueba                                                        |
|         | S <u>u</u> nombre:                                                          | Director Comercial                                      | Después de rellenar la información de esta pantalla, le                                     |
|         | Dirección de c <u>o</u> rreo electrónico:                                   | micuenta@dominio.com                                    | recomendamos que pruebe su cuenta haciendo clic en<br>el botón. (Requiere conexión de red.) |
|         | Información del servidor                                                    |                                                         |                                                                                             |
| J.      | Tipo de cuenta                                                              | IMAP                                                    | Probar configuración de la cuenta                                                           |
| La      | Servidor de correo <u>e</u> ntrante:                                        |                                                         |                                                                                             |
|         | Servidor de correo saliente (SMTP):                                         | Ismtn cosmomedia es                                     |                                                                                             |
|         | Información de inicio de sesiór                                             | [empressions and a second                               |                                                                                             |
|         | Nombre de usuario:                                                          | micuenta dominio com                                    |                                                                                             |
| <u></u> | –<br>Contraseña:                                                            | *****                                                   |                                                                                             |
|         | -<br>V Record                                                               | dar contraseña                                          |                                                                                             |
|         | Requerir inicio de sesión utilizand contraseña segura (SPA)                 | lo Autenticación de                                     | Más <u>c</u> onfiguraciones                                                                 |
|         |                                                                             |                                                         | < <u>A</u> trás Siguien <u>t</u> e > Cancelar                                               |

7. En la pestaña "Servidor de salida" marca la opción "Mi servidor de salida (SMTP) requiere autenticación:

| Configurad<br>Cuento<br>Pue            | ión de la cuenta<br>as de correo electrónico<br>de agregar o quitar una cuenta. Puede seleccionar una cuenta y cambiar su configu                                                                                                    | XI                                                                                                    |
|----------------------------------------|----------------------------------------------------------------------------------------------------|----------------------------------------------------------------------------------------------------|
| Correo el                              | ectrónico Archivos de datos Fuentes RSS Listas de SharePoint Calendarios de<br>gar una nueva cuenta de correo electrónico<br>onfiguración de correo electrónico de Internet<br>Estos valores son necesarios para que la cuenta de correo electrónico funcione.                                                                                                    | Internet Calendarios r                                                                                                    |
| La Se<br>Di<br>La Se<br>In<br>No<br>Co | Configuración sobre el usuario       Configuración         Configuración de correo electrónico de Internet       General         General       Servidor de salida       Conexión       Avanzadas         Image: Servidor de salida       Conexión       Avanzadas         Image: Servidor de salida       Conexión       Avanzadas         Image: Servidor de salida       Conexión       Avanzadas         Image: Servidor de salida       Conexión       Avanzadas         Image: Servidor de salida       Conexión       Avanzadas         Image: Servidor de salida       Conexión       Avanzadas         Image: Servidor de salida       Conexión       Avanzadas         Image: Servidor de usuario:       Image: Servidor de usuario:       Image: Servidor de usuario:         Image: Contraseñía:       Image: Servidor de usuario:       Image: Servidor de usuario:         Image: Requerir Autenticación de contraseñía       Recordar contraseñía       Servidor de usuario:         Image: Requerir Autenticación de contraseñía       Image: Servidor de usuario:       Servidor de usuario:         Image: Requerir Autenticación de contraseñía       Image: Servidor de usuario:       Servidor de usuario:         Image: Requerir Autenticación de contraseñía       Image: Servidor de usuario:       Servidor de usuario:         Image: Requerir | Allenar la información de esta pantalla, le<br>s que pruebe su cuenta haciendo clic en<br>quiere conexión de red.)<br>guración de la cuenta |
|                                        | Aceptar                                                                                                    | <u>Más c</u> onfiguraciones<br><u>Atrás Siguiente &gt; Cancelar</u>                                                                         |

- 8. En la pestaña "Avanzadas" como servidor de salida ponemos "25".
- 9. Marcamos la opción "dejar una copia de los mensajes en el servidor".

| onfiguración de correo electrónico de Internet                                            | <u>×</u> |
|-------------------------------------------------------------------------------------------|----------|
| General   Servidor de salida   Conexión   Avanzadas                                       |          |
| Números de puerto del servidor                                                            |          |
| Servidor de entrada (POP3): 110 Usar predeterminados                                      |          |
| Este servidor precisa una conexión cifrada (SSL)                                          |          |
| Servidor de salida (SMTP): 25                                                             |          |
| Usar el siguiente tipo de conexión cifrada: Ninguno                                       |          |
| Tiempo de espera del servidor                                                             |          |
| Corto Largo 1 minuto                                                                      |          |
| Entrega                                                                                   |          |
| Dejar una copia de los mensajes en el servidor      Outrar del servidor despriés Ino Adas |          |
| Quitar del servidor al eliminar de 'Elementos eliminados'                                 |          |
|                                                                                           |          |
|                                                                                           |          |
|                                                                                           |          |
|                                                                                           |          |
|                                                                                           |          |
|                                                                                           |          |

10. Carpetas, marcar las opciones como la siguiente imagen "Sent":

| Cambiar cuenta de correo electrónico<br>Configuración de correo electrónico de Internet<br>Estos valores son necesarios para que la cuenta de correo electró                                                                                                    | inico funcione.                                                                                                    |
|----------------------------------------------------------------------------------------------------|----------------------------------------------------------------------------------------------------|
| Configuración de correo electrónico de Internet  General Carpetas Servidor de salida Conexión Avanzadas  Guardar correo enviado en la carpeta Elementos enviados de Outlook Se guardarán copias de los elementos enviados con esta cuenta en la carpeta predeterminada Elementos enviados de Outlook.  Elegir una carpeta existente o crear una carpeta nueva para guardar los elementos enviados con esta cuenta  Guerreo electrónico no deseado Correo electrónico no deseado Correo alectrónico no deseado Correo Sent Correo Trash | Configuración de la cuenta de prueba Después de rellenar la información de esta pantalla, le recomendamos que pruebe su cuenta haciendo clic en el botón. (Requiere conexión de red.) Probar configuración de la cuenta Más configuraciones |
| Aceptar Cancelar                                                                                                    |                                                                                                    |

Finalmente pinchamos en **ACEPTAR** todo y ya hemos terminado de configurar nuestra cuenta.